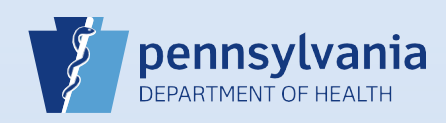

## **Updating User Accounts: Contact Information**

| 1 From the Home<br>screen, click the<br>Users fast link.                                                                                                    | Enter the<br>Username or<br>Last Name.<br>Then click the<br>Search Current<br>button. | Search for a User                                          | Last Name<br>shepherd                                                                                           | nt                                   | Office         |
|----------------------------------------------------------------------------------------------------|---------------------------------------------------------------------------------------|------------------------------------------------------------|----------------------------------------------------------------------------------------------------|--------------------------------------|----------------|
| 3 Click the user name link in the Use<br>User Name †<br>dshepherd Shepherd, De                                                                                                    | er Name field in the<br>Name Offic<br>rek Harri                                       | e search results to c<br>ce Name<br>isburg Hospital        | lisplay the User Sur                                                                                            | mmary.<br>Start Date<br>01/01/1900   | End Date       |
| 4 Click the Update Contact Information on the User Summary.<br>Work Number:<br>- Ext<br>Cell Number:<br>- Home Number:<br>- Ext<br>Fax Number: - Ext<br>E-mail:<br>dshepherd@hbghosp.com<br>Preferred Contact:<br>Update Contact Information | tion link                                                                             | 5 Ente<br>Work<br>Cell M<br>Home<br>Fax M<br>E-ma<br>Prefe | er or correct the co<br>Number:<br>Number:<br>Number:<br>Number:<br>Number:<br>ail:<br>arred Method of Contact: | ontact data.<br>717 555-1234 Ext<br> | nyhospital.com |

Page 1 of 1